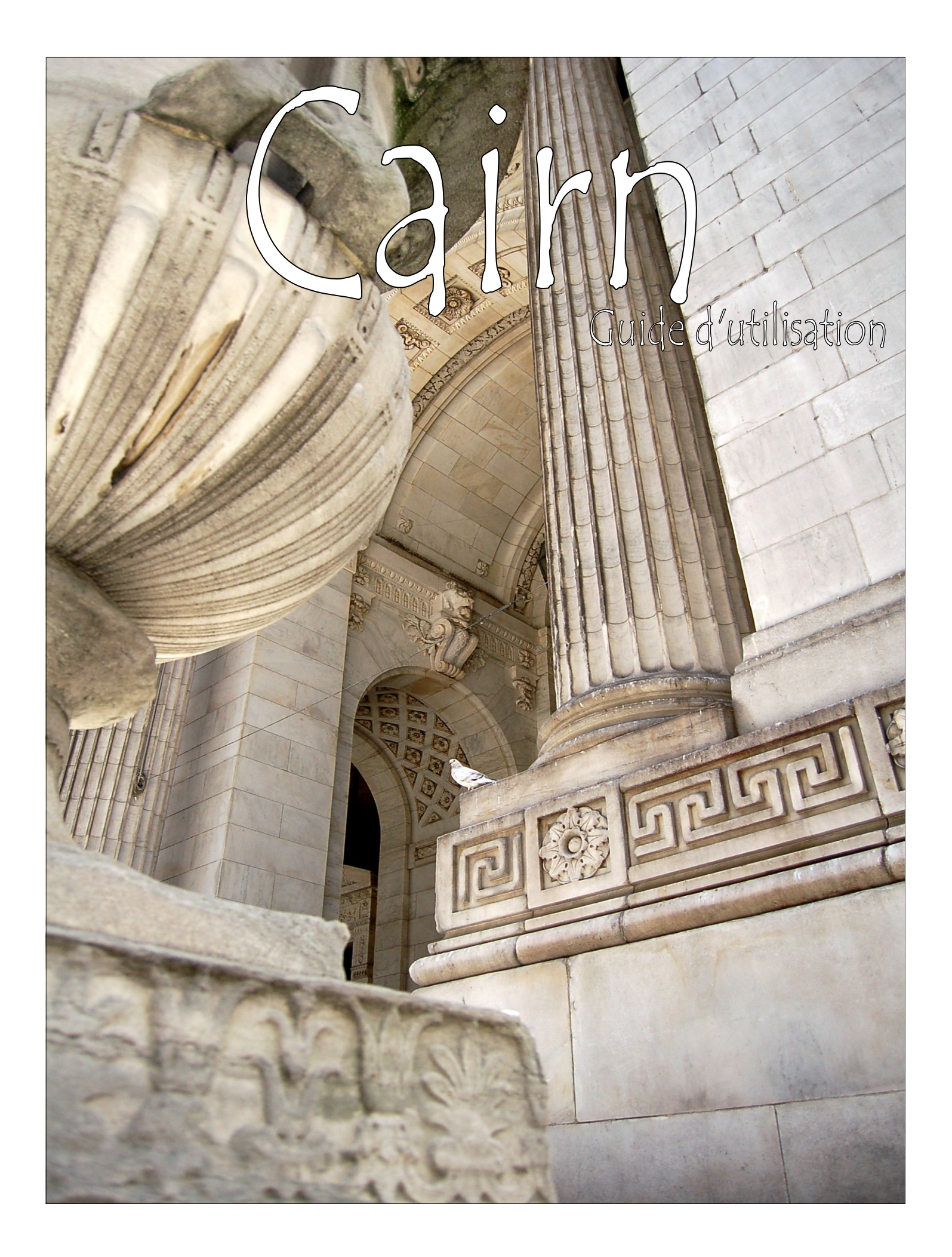

# Cairn

Guide d'utilisation

#### TABLE DES MATIÈRES

| Ouverture d'une session | 2 |
|-------------------------|---|
| Recherche simple        | 3 |
| Limitations             | 4 |
| Recherche avancée       | 6 |
| Résultats de recherche  | 8 |
|                         |   |

#### OUVERTURE D'UNE SESSION

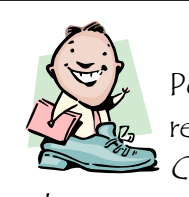

Pour effectuer des recherches dans *Cairn.* il faut

utiliser un ordinateur branché au réseau informatique du Collège de Maisonneuve et un navigateur internet (Internet Explorer ou Firefox). *Cairn* est une base de données qui donne accès à plusieurs types de documents dans différents domaines, mais la bibliothèque n'est abonnée qu'à l'onglet « Revues ».

On accède à *Cairn* à partir de la page d'accueil de la bibliothèque.

On clique sur le logo 📣 🕬

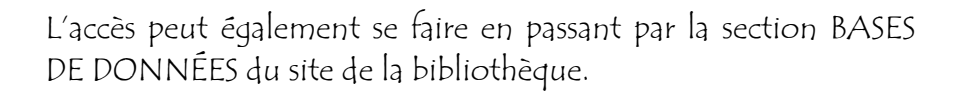

#### La page d'accueil de cairn s'ouvre sur cette fenêtre :

| CAIRN .INF<br>CHERCHER, REPÉRER, AVANCE<br>Revues | Connexion Conversion Conversion C | Mon Caird.into ♣ <sup>(*)</sup> Hors can<br>→ I<br>ies de poche Magazin<br>PLINE (393 REVUES) | IPUS À FEOROS ÀIDE ENCLISH<br>CHERCHER<br>Sacherche avancée<br>L'état du monde | Pour consulter les différents<br>documents offerts dans<br><i>Cairn.</i> ATTENTION : la<br>bibliothèque est abonnée au<br>texte intégral de l'onglet <i>Revues</i> et |
|---------------------------------------------------|----------------------------------------------------------------------------------------------------|-----------------------------------------------------------------------------------------------|--------------------------------------------------------------------------------|----------------------------------------------------------------------------------------------------|
| Art                                               | Histoire                                                                                                    | Psychologie                                                                                   | Sociologie et société                                                          | colui de <i>l'état du mandaceulament</i>                                                                                                    |
| Économie, Gestion                                 | Intérêt général                                                                                                    | Sc. de l'information                                                                          | Sport et société                                                               | celul de <i>L'elat qu'monde</i> seulement.                                                                                                    |
| Droit                                             | Lettres et linguistique                                                                                                    | Sciences de l'éducation                                                                       |                                                                                |                                                                                                    |
| Géographie                                        | Philosophie                                                                                                    | Sciences politiques                                                                           | Tous                                                                           | Accès aux titres par discipline.                                                                                                    |
| A B C<br>O P Q                                    | Accès F<br>D E F G<br>R S T U                                                                                                    | ARTITRE<br>H I J<br>V W X                                                                     | K L M N<br>Y Z Tous                                                            | ← Accès aux titres par ordre alphabétique.                                                                                                    |
|                                                   | Récemme                                                                                                    | INT AJOUTÉ                                                                                    |                                                                                |                                                                                                    |
|                                                   | Revue française<br>de gestion                                                                                                    | РЭСОНОЗОНИТЮЧИ<br>RELATIONИКИЯ                                                                | RÉALLTES<br>INDUSTRIELLES                                                      | Revues récemment ajoutées.                                                                                                    |

## **RECHERCHE SIMPLE**

| CAIRN .INFO                 | Vos mots clés               | Q CHERCHER               |
|-----------------------------|-----------------------------|--------------------------|
| CHERCHER, REPÉRER, AVANCER. | <b>+</b>                    | → Recherche avancée      |
|                             |                             |                          |
| En recherche simple, on ir  | nscrit son ou ses mots clés | dans la boîte de saisie. |

Les résultats apparaissent dans le tableau ci-bas :

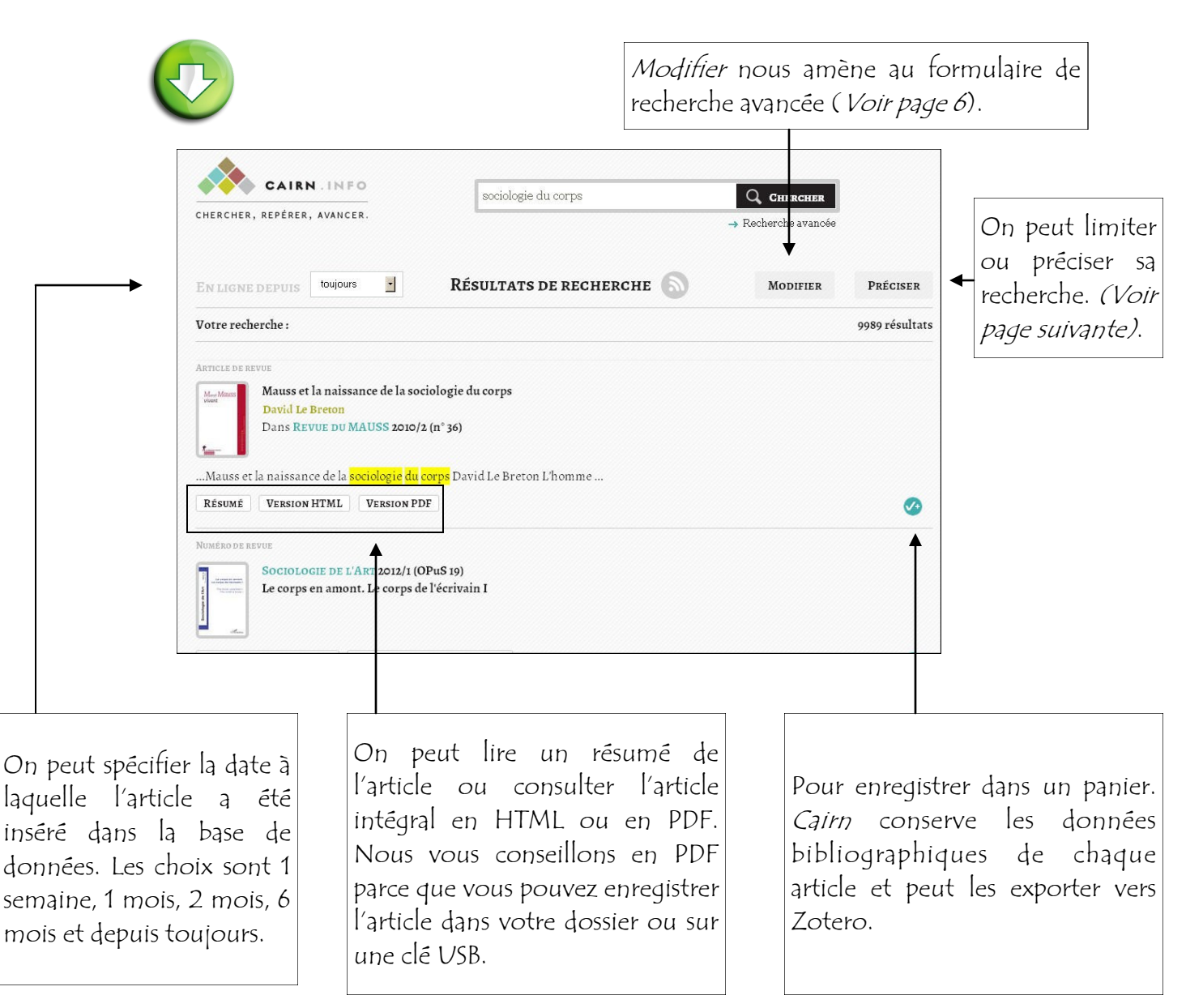

## LIMITATIONS

Pour préciser ou limiter sa recherche, on coche ou décoche les éléments qu'on souhaite modifier :

| TERMES ASSOCIÉS         ed       weber       lévi-strauss       breton         écriture       domination masculine         salle       accent       lumière       chercheur         transformations       fil       émotions         motivations       breton d.       réseaux         croyances       techniques       contours         Types       Tout cocher/décocher         Revues (10001)       Magazines         Ouvrages       Encyclopédies de poche         RAFRAICHIR       Encyclopédies | DISCIPLINES<br>Tout cocher/décocher<br>Sociologie et société (4314)<br>Sciences politiques (2373)<br>Histoire (1513)<br>Psychologie (1202)<br>Philosophie (1020)<br>Économie, Gestion (1001)<br>Intérêt général (904)<br>Géographie (764)<br>Sciences de l'éducation (550)<br>Sc. de l'information (445)<br>Lettres et linguistique (372)<br>Art (255)<br>Droit (177)<br>Sport et société (124) | REVUES/COLLECT.  Tout cocher/décocher  Ethnologie française (265)  Esprit (165)  Revue française de science politique (158)  Genèses (130)  Revue européenne des sciences sociales (12)  Cahiers du Genre (117)  Le Débat (111)  Sociétés (109)  Revue du MAUSS (105)  Revue française des affaires sociales (98)  RAFRAICHIR | DATES DE PARUTION<br>Cocher/décocher<br>2 2014 (159)<br>2 2013 (1417)<br>2 2012 (1515)<br>2 2010 (1420)<br>2 2009 (602)<br>2 2009 (602)<br>2 2009 (602)<br>2 2009 (582)<br>2 2006 (479)<br>2 2005 (424)<br>2 2004-2001 (1175)<br>2 2000-1990 (72)<br>RAFRAICHIR |
|----------------------------------------------------------------------------------------------------|----------------------------------------------------------------------------------------------------|----------------------------------------------------------------------------------------------------|----------------------------------------------------------------------------------------------------|
| Synonymes ou termes<br>adjacents à l'énoncé de<br>recherche.<br>Disciplines ou sujets se r<br>l'énoncé de recherche.<br>décoche <i>Philosophie</i> ,<br>données va soustraire d<br>résultats tous les docum<br><i>sociologie du corps</i> ayant<br>philosophie.                                                                                                    | apportant à<br>Ex : si on<br>la base de<br>e la liste de<br>pents sur la<br>t rapport à la                                                                                                    | Pour sélectionner un titre<br>spécifique de revue.                                                                                                    |                                                                                                    |

## LIMITATIONS (SUITE)

Limiter sa recherche signifie éliminer les documents non pertinents. Ceux d'années trop antérieures, hors contexte ou d'une discipline autre que celle désirée. Si on reprend notre exemple du début, *Sociologie du corps*, et qu'on y applique certaines restrictions, on réduit de beaucoup le nombre de documents trouvés. Ainsi, en limitant la recherche à la discipline *Sociologie et société* et à un intervalle de temps de 2005 à 2009, on passe de 9989 résultats à 6167. On peut restreindre davantage le nombre de résultats en fonction des années et on peut également l'élargir en sélectionnant à nouveau ce qui a été enlevé.

| ed weber lévi-strauss breton<br>écriture domination masculine<br>salle accent lumière chercheur<br>transformations fil émotions<br>motivations breton d. réseaux<br>croyances techniques contours<br>TYPES<br>Tout cocher/décocher<br>? Revues (10001)<br>Magazines<br>Ouvrages<br>Encyclopédies de poche<br>RAFRAICHIR                                                                                                    | Tout cocher/décocher<br>Sociologie et société (4314)<br>Sciences politiques (2373)<br>Histoire (1513)<br>Psychologie (1202)<br>Philosophie (1020)<br>Économie, Gestion (1001)<br>Intérêt général (904)<br>Géographie (764)<br>Sciences de l'éducation (550)<br>Sc. de l'information (445)<br>Lettres et linguistique (372)<br>Art (255)<br>Droit (177)<br>Sport et société (124)<br>RAFRAÏCHIR | <ul> <li>Tout cocher/décocher</li> <li>Ethnologie française (265)</li> <li>Esprit (165)</li> <li>Revue française de science politique (158)</li> <li>Genèses (130)</li> <li>Revue européenne des sciences sociales</li> <li>Cahiers du Genre (117)</li> <li>Le Débat (111)</li> <li>Sociétés (109)</li> <li>Revue du MAUSS (105)</li> <li>Revue française des affaires sociales (98)</li> </ul> RAFRAICHIR | Tout<br>cocher/décocher<br>2014 (159)<br>2013 (1417)<br>2012 (1515)<br>(126)<br>2010 (1420)<br>2009 (602)<br>2009 (602)<br>2008 (595)<br>2007 (582)<br>2006 (479)<br>2006 (479)<br>2006 (479)<br>2006 (479)<br>2006 (424)<br>2000-1990 (72)<br>RAFRAICHIR |
|----------------------------------------------------------------------------------------------------|----------------------------------------------------------------------------------------------------|----------------------------------------------------------------------------------------------------|----------------------------------------------------------------------------------------------------|
| EN LIGNE DEPUIS toujou<br>Votre recherche :                                                                                                    | rs 🖸 Résultats de                                                                                                    | E RECHERCHE Modifier                                                                                                    | PRÉCISER<br>6167 résultats                                                                                                    |
| With the second second | orelles<br>INCE 2006/2 (n <sup>0</sup> 56)<br>orexie au prisme des <mark>sociologies du cor</mark><br>VERSION PDF                                                                                                    | r <mark>ps</mark> Muriel Darmon Groupe de Recherche                                                                                                    | <                                                                                                    |
| Article de revue<br>Notes de lecture<br>Dans CAHIERS I<br>PREMIÈRES LIGNES VERSI                                                                                                    | e, comptes rendus<br>NTERNATIONAUX DE SOCIOLOGIE 2008/<br>ON HTML VERSION PDF                                                                                                    | 'I (n° 124)                                                                                                    |                                                                                                    |

# RECHERCHE AVANCÉE

Pour accéder au formulaire de recherche avancée, on clique sur l'hyperlien.

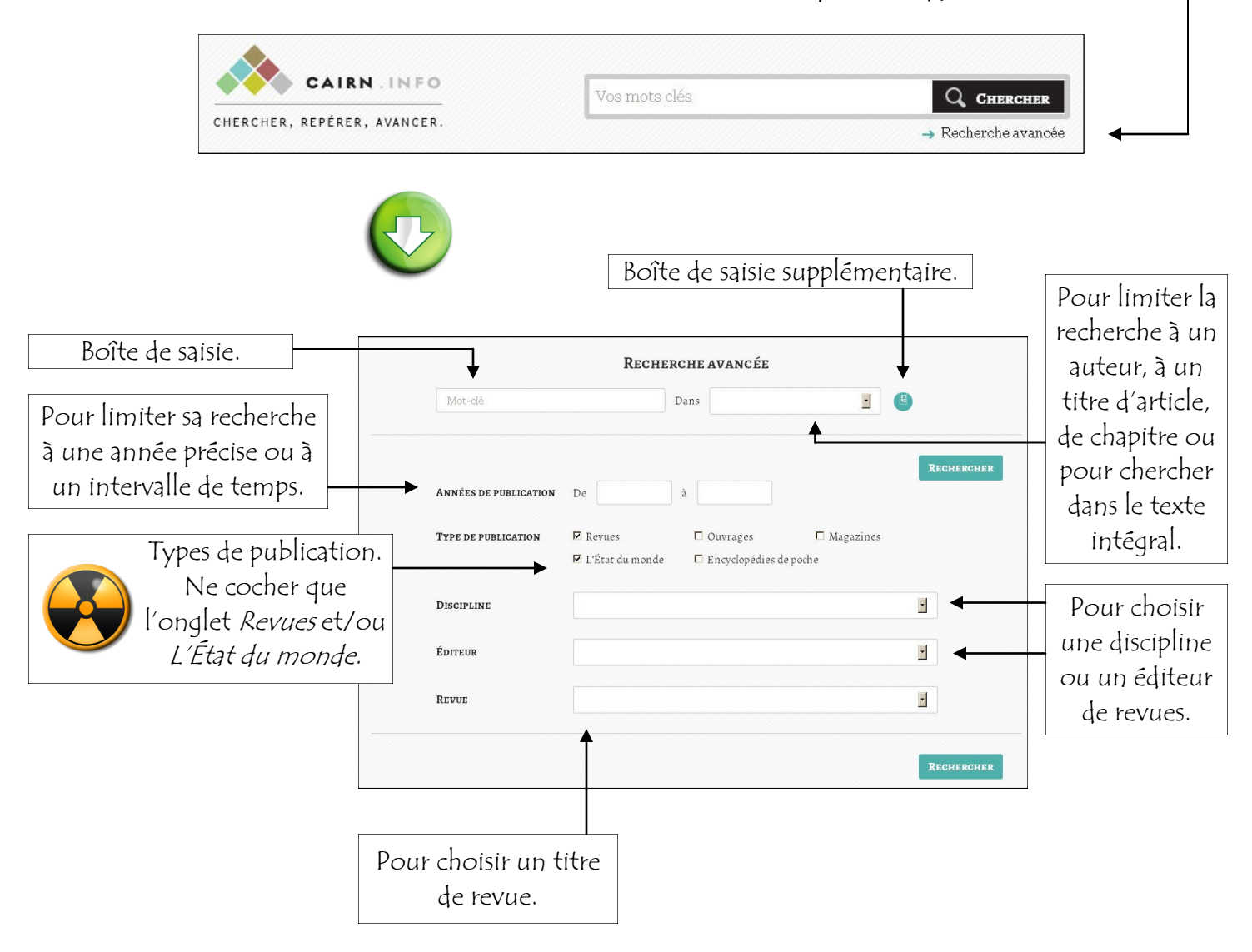

#### OPÉRATEURS DE RECHERCHE (BOOLÉENS)

- ET : Chaque document trouvé renferme à la fois les deux mots-clés demandés. Signifie « tous ces mots ». Par exemple : *intimidation ET école* retournent tous les documents qui contiennent *intimidation* et *école*.
- OV : Chaque document trouvé contient au moins un des mots-clés demandés. Signifie « n'importe quel de ces mots ». Par exemple : *filles OV adolescentes OV étudiantes* retournent tous les documents qui contiennent *filles* ou *adolescentes* ou *étudiantes*.
- SAUF : Chaque document trouvé contient le premier mot-clé mais exclut le deuxième mot. Signifie « sauf ». Par exemple : *québec SAUF canada* retournent tous les documents qui contiennent le mot *québec* mais pas le mot *canada*.

## RECHERCHE AVANCÉE (SUITE)

Reprenons le même exemple qu'en recherche simple mais en utilisant les paramètres du formulaire de recherche avancée.

|                                                                                                    | <b>KECHERCHE AVAN</b>                                                                                                    | CEE                                                                                         |
|----------------------------------------------------------------------------------------------------|----------------------------------------------------------------------------------------------------|---------------------------------------------------------------------------------------------|
| sociologie                                                                                                    | Dans                                                                                                    |                                                                                             |
| ©et Oou Osai                                                                                                    | ıf                                                                                                    |                                                                                             |
| corps                                                                                                    | Dans                                                                                                    |                                                                                             |
|                                                                                                    |                                                                                                    |                                                                                             |
|                                                                                                    |                                                                                                    | Recherc                                                                                     |
| Années de publication                                                                                                    | De 2005 à 2009                                                                                                    |                                                                                             |
| Type de publication                                                                                                    | 🗹 Revues 🗖 Ouvrag                                                                                                    | es 🗖 Magazines                                                                              |
|                                                                                                    | 🗖 L'État du monde 🛛 🗖 Encyclo                                                                                                    | pédies de poche                                                                             |
| DISCIDI INE                                                                                                    | Sociologie et société                                                                                                    |                                                                                             |
| DISCIPLINE                                                                                                    |                                                                                                    |                                                                                             |
| Éditeur                                                                                                    |                                                                                                    |                                                                                             |
|                                                                                                    |                                                                                                    |                                                                                             |
| REVUE                                                                                                    |                                                                                                    |                                                                                             |
|                                                                                                    |                                                                                                    |                                                                                             |
| EN LIGNE DEPUIS toujours<br>Votre recherche : sociologie (parte<br>Arricle DE REVUE<br>De la relégation du co<br>reconnaissance et d'aj<br>Marie Gaille<br>Dans LES CAHIERS DU                                                                                                    | RÉSULTATS DE RECHERO<br>nut) ET corps (partout)<br>rps par les techniques médicales à la relégation<br>ustement<br>CENTRE GEORGES CANGUILHEM 2007/1 (N° 1)                                                                           | CHE S MODIFIER PRÉCISER<br>6172 résult<br>on du corps par la maladie : un corps en quête de |
| EN LIGNE DEPUIS toujours Votre recherche : sociologie (para ArticLE DE REVUE De la relégation du corps ancie Gaille Dans LES CAHIERS DUDe la relégation du corps par les te Résults Version HTML Version                                                                                                    |                                                                                                    | CHE S MODIFIER PRÉCISER<br>6172 résult<br>on du corps par la maladie : un corps en quête de |
| EN LIGNE DEPUIS     toujours       Votre recherche : sociologie (parto       Article DE REVUE       De la relégation du consecutive       Marie Gaille       Dans LES CAHIERS DU      De la relégation du corps par les te       Résumé       VERSION HTML                                                                                                    | RÉSULTATS DE RECHERO<br>MUT ET COTPS (partout)<br>rps par les techniques médicales à la relégation<br>ustement<br>CENTRE GEORGES CANGUILHEM 2007/1 (N° 1)<br>echniques médicales à la relégation<br>RESION PDF                       | CHE S MODIFIER PRÉCISER<br>6172 résult<br>on du corps par la maladie : un corps en quête de |
| EN LIGNE DEPUIS       toujours         Votre recherche : sociologie (parte         ArticLE DE REVUE         Image: Social Structure         Marie Gaille         Dans Les CAHIERS DU        De la relégation du corps par les t         Résumé       Version HTML         Version HTML       Version HTML         Numéro DE REVUE         CORPS 2007/1 (n° 2) | RÉSULTATS DE RECHER         ext) ET corps (partout)         rps par les techniques médicales à la relégation ustement         CENTRE GEORGES CANGUILHEM 2007/1 (N° 1)         echniques médicales à la relégation         astion PDF | CHE S MODIFIER PRÉCISER<br>6172 résult<br>on du corps par la maladie : un corps en quête de |
| EN LIGNE DEPUIS toujours<br>Votre recherche : sociologie (parte<br>Arricle de REVUE<br>De la relégation du cor<br>reconnaissance et d'aj<br>Marie Gaille<br>Dans LES CAHIERS DU<br>De la relégation du corps par les t<br>Résumé VERSION HTML VEI<br>Numéro de REVUE<br>CORPS 2007/1 (n° 2)<br>Corps sportifs                                                 | RÉSULTATS DE RECHERO<br>MUI) ET corps (partout)<br>rps par les techniques médicales à la relégation<br>ustement<br>CENTRE GEORGES CANGUILHEM 2007/1 (N° 1)<br>echniques médicales à la relégation<br>RESION PDF                      | CHE S MODIFIER PRÉCISER<br>6172 résult<br>on du corps par la maladie : un corps en quête de |

Les résultats obtenus ici ne sont pas pertinents pour notre recherche. Lorsque nous avons une expression exacte comme par exemple *Sociologie du corps*, il faut écrire l'énoncé de recherche sur une seule ligne et non la séparer comme nous l'avons fait ci-haut. Si on avait écrit *Sociologie du corps* sur la même ligne, nous aurions obtenu les mêmes résultats qu'en recherche simple.

# RÉSULTATS DE RECHERCHE

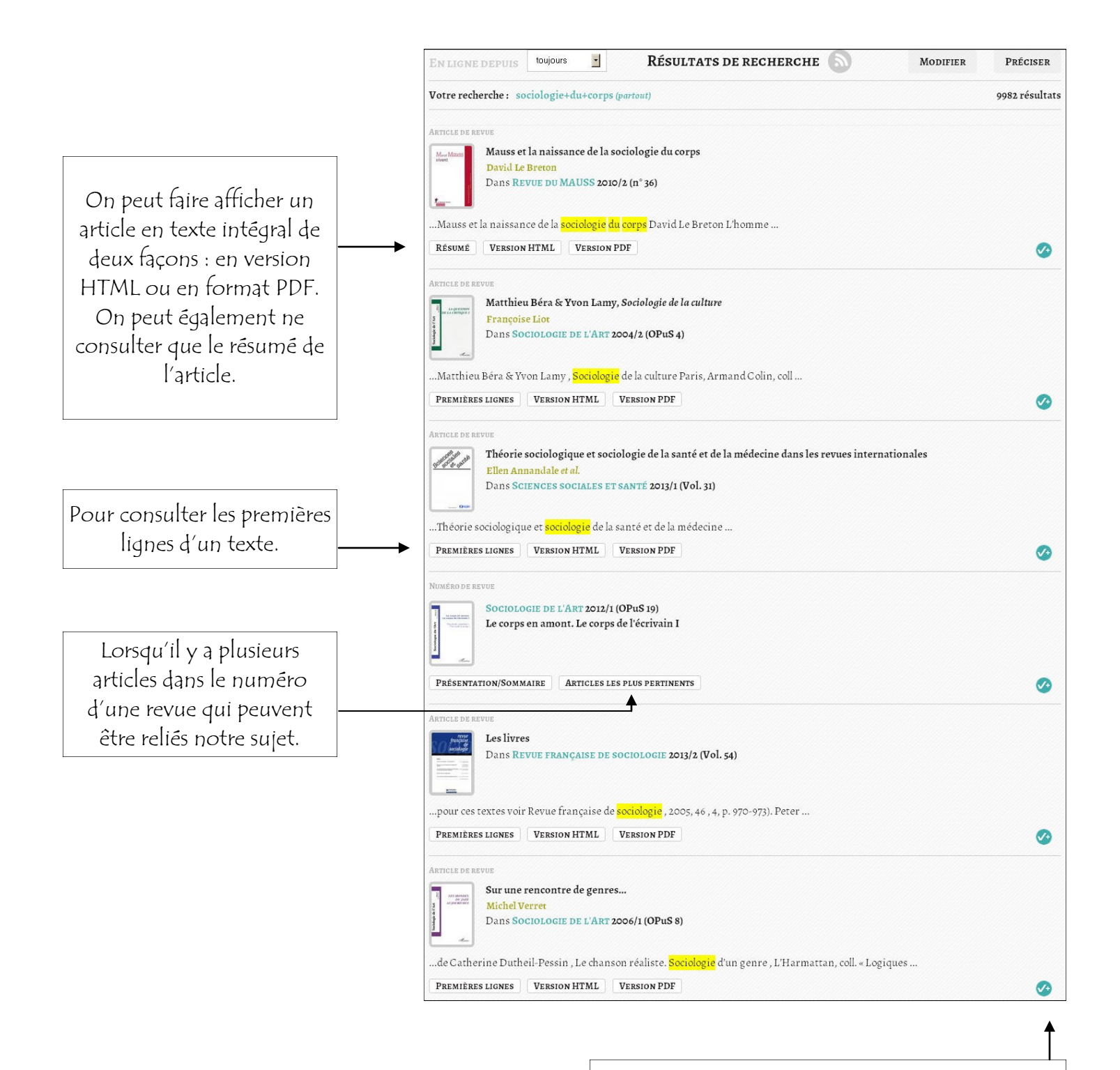

Pour ajouter l'article à une liste bibliographique. (*Voir à la page 10*).

## CONSULTATION DES RÉSULTATS

En version HTML, le texte intégral de l'article apparaît comme dans l'exemple ci-dessous :

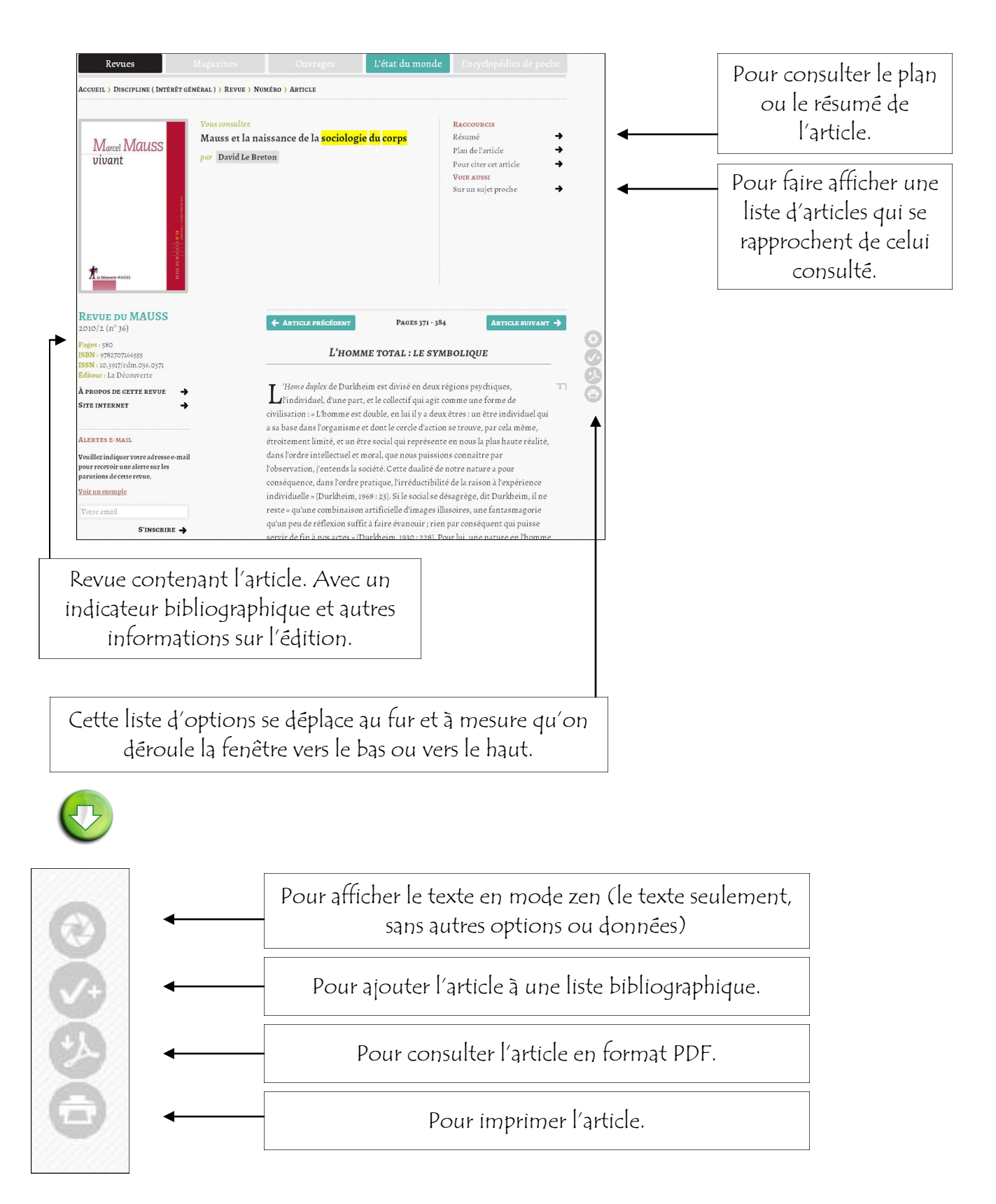

## LISTE BIBLIOGRAPHIQUE

Dans *Cairn*, il est possible de se constituer une liste bibliographique d'articles sélectionnés. Pour faire afficher sa bibliographie, on clique sur *Mon Cairn.info* (en haut au centre de l'écran) puis on sélectionne *Ma bibliographie*.

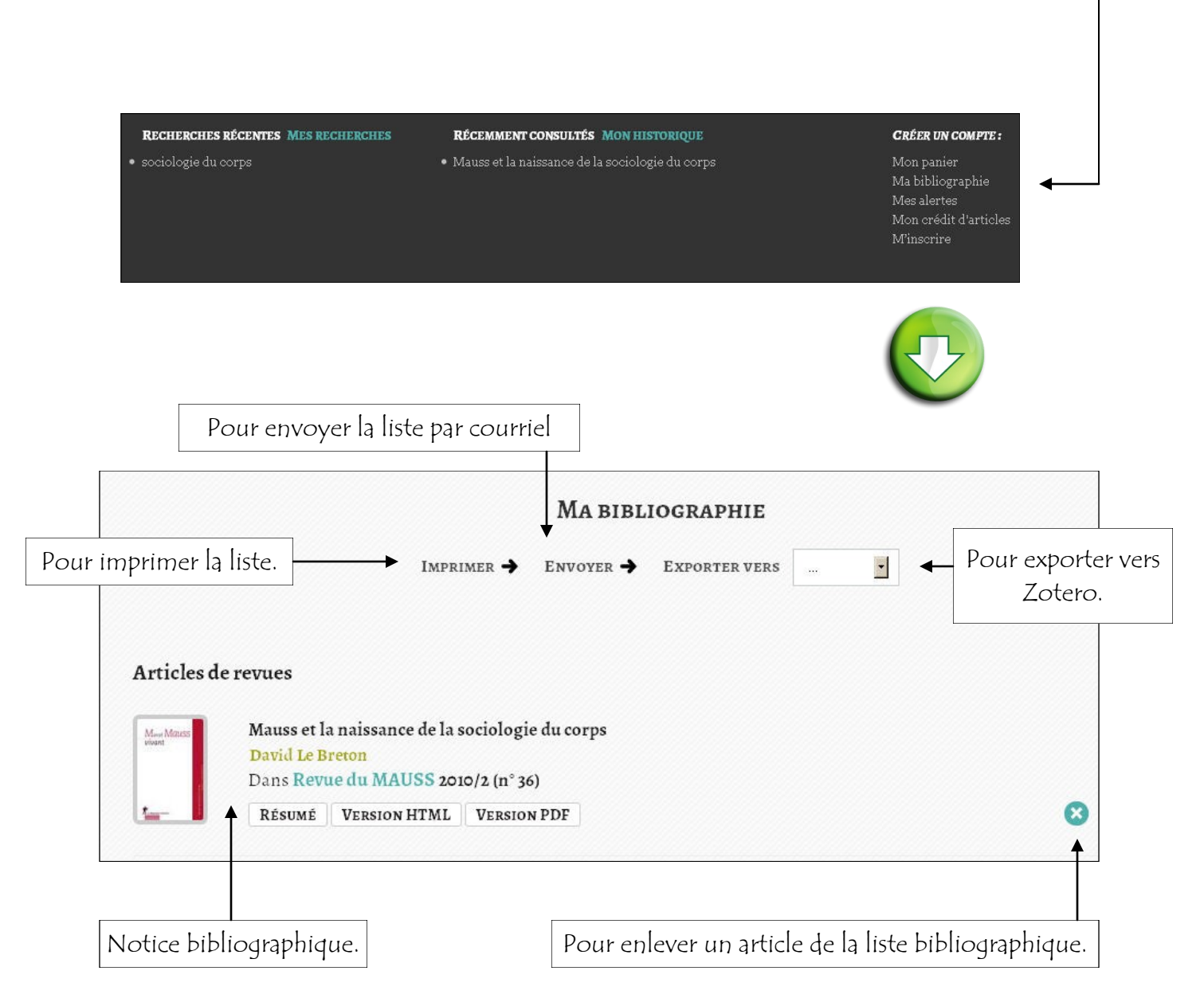

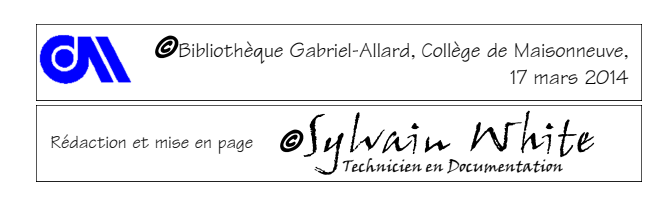